## Werken vanop afstand met Horizon.

Open je browser en typ in de adresbalk :

https://horizon.multiversum.fracarita.org/

Download en installeer de Native Client via de link onderaan:

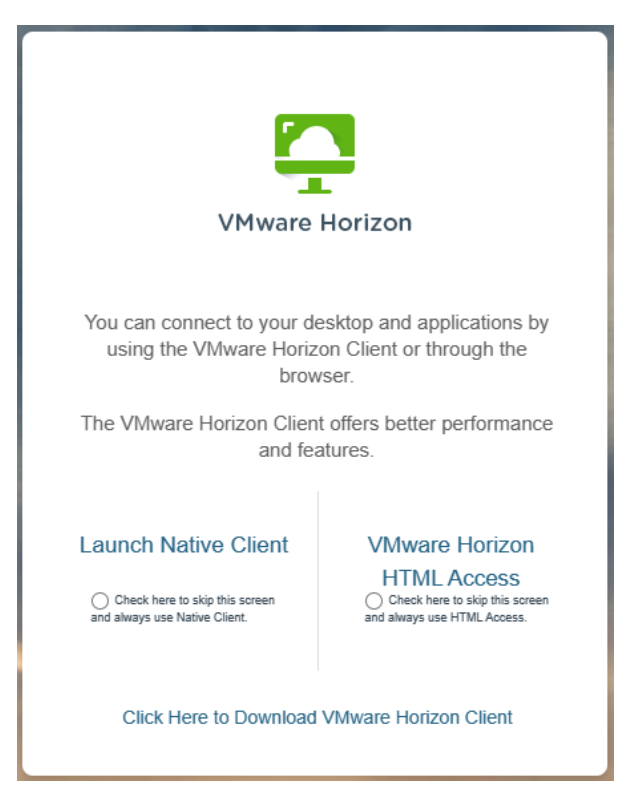

'Click here to download VMware Horizon client'

Eens de software geinstalleerd is (zie extra info onderaan), herstart je de pc en ga je terug naar de bovenvermelde website:

https://horizon.multiversum.fracarita.org

Selecteer nu 'Open with Native Client' aan de linkse kant.

(optioneel kan je aangeven om dit soort bestanden steeds met de client te openen)

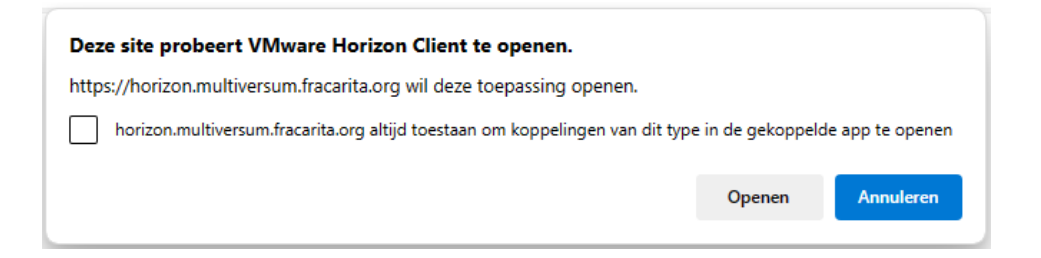

Je krijgt vervolgens de vraag om in te loggen met je Multiversum-account:

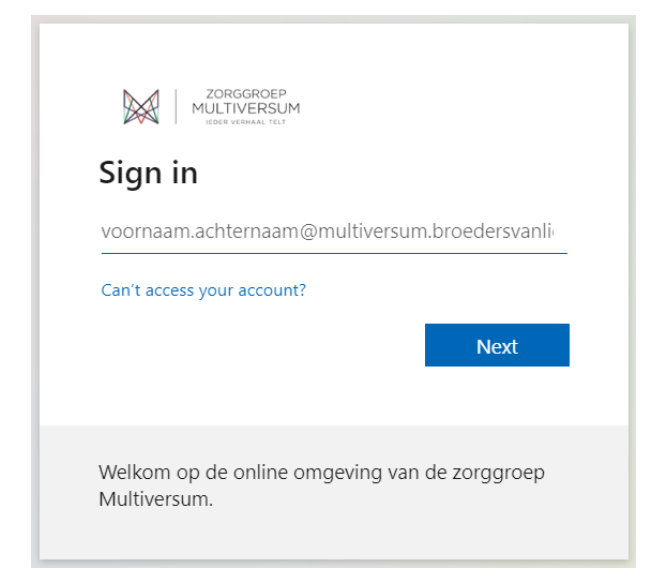

Hierbij dien je evenals te authenticeren via de app op je smartphone. (MS authenticator)

Hierna kan je verbinding maken door op de tegel 'RDS Production' te klikken:

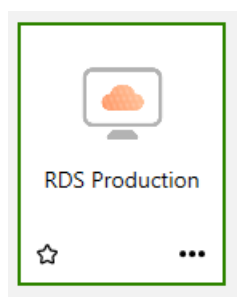

## Extra uitleg omtrent Horizon software installatie :

(weet dat deze afbeeldingen kunnen afwijken van degene die hieronder zijn weergegeven, dit omdat er continue updates gebeuren op websites en dus de layout kan wijzigen)

Bedoeling is dat je de laatste windows-software download en deze installeert op je computer.

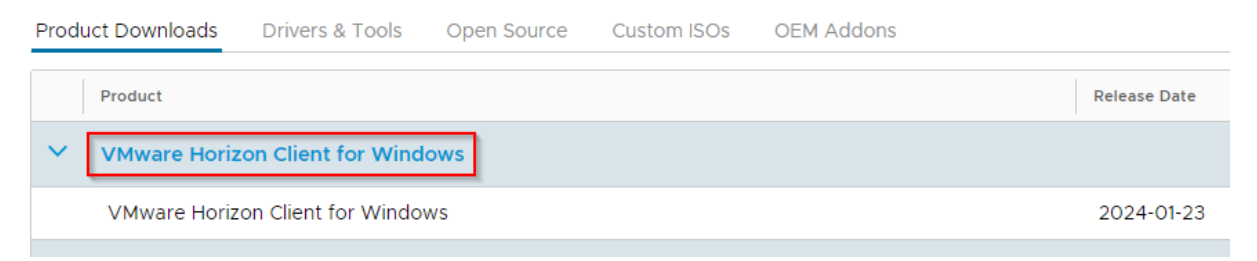

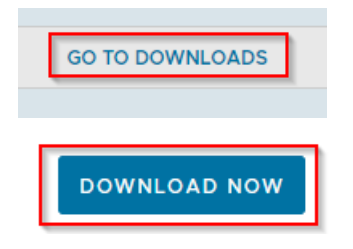

Er zal nu een bestand gedownload worden op je computer via je browser

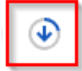

(meestal terug te vinden onder 'downloads')

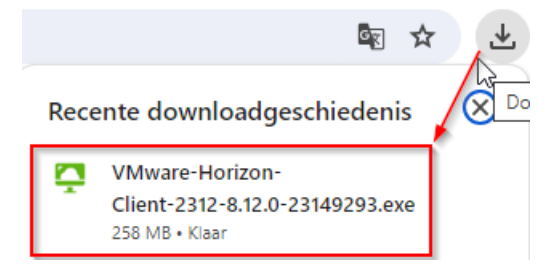

en vervolgens dien je hier dubbel op te klikken om de software te installeren.

(volg de aangegeven instructies hier)

(Next , next , ok , finish...) 😊

**Overige vragen ?** 

Bij vragen kunnen jullie uiteraard steeds terecht op onze ICT-Helpdesk,

Dit via informaticadienst@multiversum.broedersvanliefde.be

of via het nummer 03 443 79 16